## 重庆幼专各类等级考试报名流程

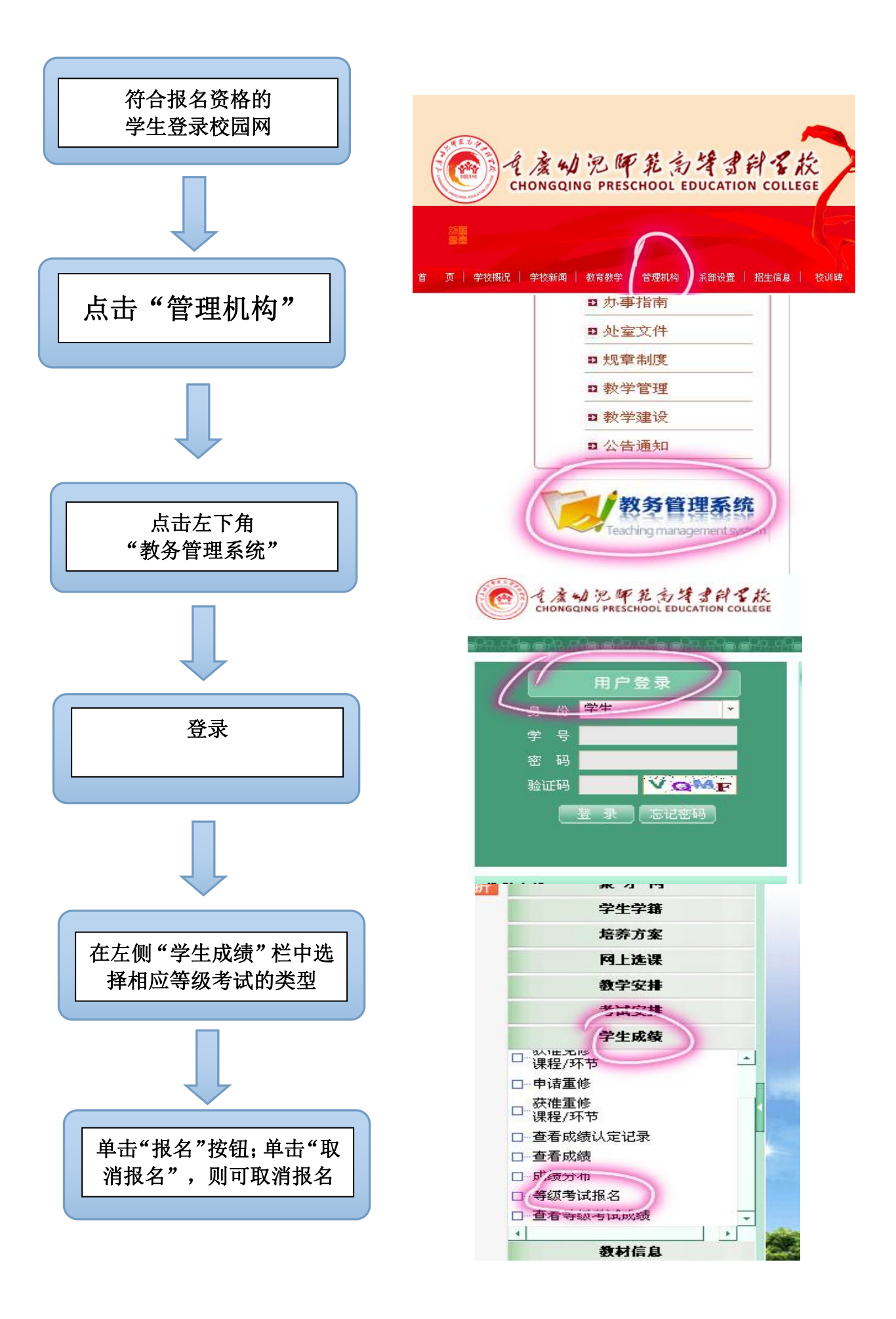